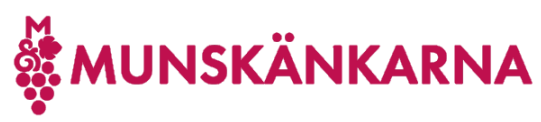

## Skapa Microsoft-konto

I vissa fall kan det krångla med att skapa ett Microsoft-konto i anslutning till att man vill koppla det till Munskänkarna. Då kan man börja med att skapa ett Microsoft-konto från din mailadress och därefter ansluta kontot till Munskänkarna. Exempelvis kan det hända om man i webbläsaren är påloggad på Microsoft med ett annat konto.

För att skapa ett konto direkt börja från punkt 1 och om du tidigare försökt logga in, men inte lyckats och där klickat på Create one så hoppa direkt till punkt 3.

Logga in på <u>http://microsoft365.com</u>.

| 1. | Klicka på Sign in ikonen.                                                                                                    |                                               |
|----|----------------------------------------------------------------------------------------------------|-----------------------------------------------|
|    | $\leftrightarrow$ $\rightarrow$ <b>C</b> $\bigtriangleup$ microsoft365.com                                                                                                    | 🖻 🖈 🔳 😩 Update                                |
|    | We use optional cookies to improve your experience on our<br>websites, such as through social media connections, and to<br>display personalized advertising based on your online activity. If<br>you reject optional cookies, only cookies necessary to provide<br>you the services will be used. You may change your selection by<br>clicking "Manage Cookies" at the bottom of the page. <u>Privacy</u><br><u>Statement Third-Party Cookies</u> | Reject Manage cookies                         |
|    | Microsoft Microsoft 365 Products V Resources V Templates Support M                                                                                                    | My account Buy now All Microsoft ~            |
|    | The Office app is now the new Microsoft 365 app, your home to find, create, an                                                                                                    | nd share your content and ideas. Learn more > |
|    | Good attension, Kat                                                                                                    |                                               |
|    | Office is now                                                                                                    | Country Country                               |
|    | Microsoft 365                                                                                                    | and Share Charter                             |
|    | The all-new Microsoft 365 lets you create, share and collaborate all in                                                                                                    |                                               |
| 2. | Klicka på Create one.                                                                                                    | 100                                           |
|    | Microsoft                                                                                                    |                                               |
|    | Sign in                                                                                                    |                                               |
|    | Email, phone, or Skype                                                                                                    |                                               |
|    | No account? Create one!                                                                                                    |                                               |
|    | Can't access your account?                                                                                                    |                                               |
|    | Back Next                                                                                                    |                                               |
|    |                                                                                                    |                                               |
|    | Sign-in options                                                                                                    |                                               |
|    |                                                                                                    |                                               |

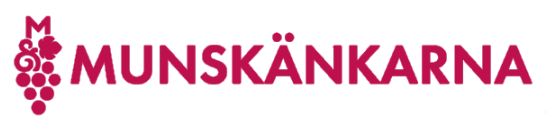

3. Ange din mailadress och klicka på [Next].

| Microsoft                    |  |
|------------------------------|--|
|                              |  |
| Use a phone number instead   |  |
| obe a priorie namber instead |  |

4. Skapa ett lösenord och klicka på [Next].

Du kan kryssa i Show password för att försäkra dig om vad du skrev som ditt lösenord.

| Microsoft                             |                       |
|---------------------------------------|-----------------------|
| ← test2@1eon.se                       |                       |
| Create a password                     |                       |
| Enter the password you would account. | like to use with your |
| •••••                                 |                       |
| Show password                         |                       |
|                                       |                       |

5. Fyll i land och födelseuppgifter. OBS! ordningen månad, datum, år.

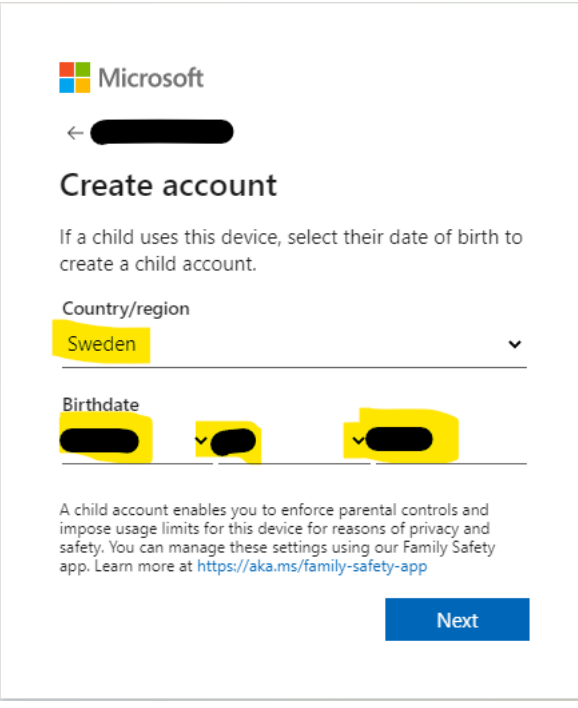

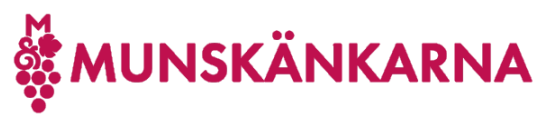

6. Du ska inom någon minut får ett mail med en kod du ska fylla i för att verifera din mailadress.

Verify your email address

| Microsoft account team <account-security-noreply@accountprotection.microsoft.com></account-security-noreply@accountprotection.microsoft.com>          |
|----------------------------------------------------------------------------------------------------|
| Microsoft account<br>Verify your email address<br>To finish setting up your Microsoft account, we just need to make sure this email address is yours. |
| To verify your email address use this security code: 3751                                                                                             |
| If you didn't request this code, you can safely ignore this email. Someone else might have typed your email address by mistake.                       |
| Thanks,<br>The Microsoft account team                                                                                                    |

 $\Leftrightarrow$  Reply all  $\rightarrow$  Forward ← Reply

7. Fyll i koden och om du inte vill ha tips mm, så kryssa ur rutan för det och klicka [Next].

Next

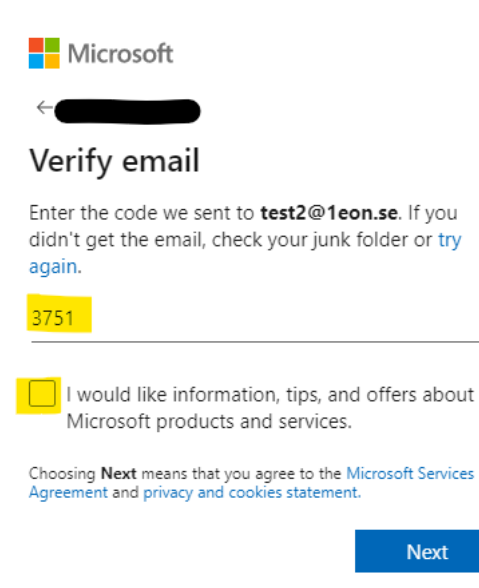

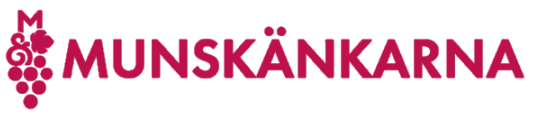

För att verifiera att du inte är en robot klicka [Next].
OBS! Om du har synproblem kan du på Audio för att få en annan utmaning.

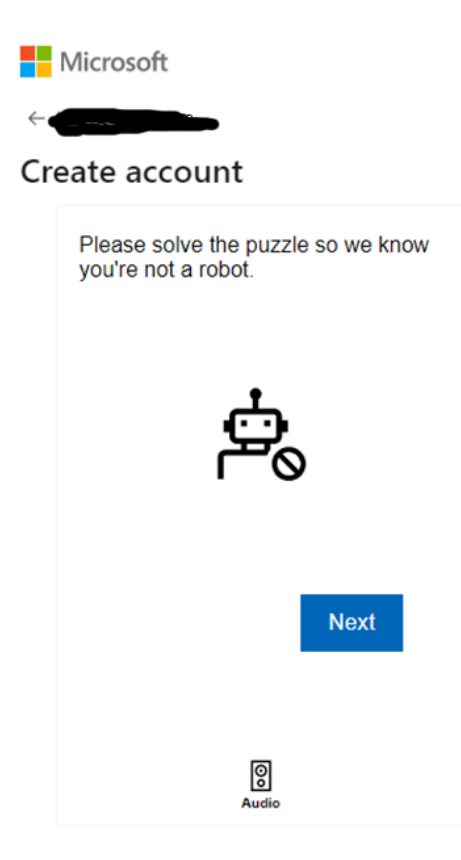

Klicka på den delen av en bild som matchar frågan.
OBS! Även här kan du istället få en ljudutmaning.

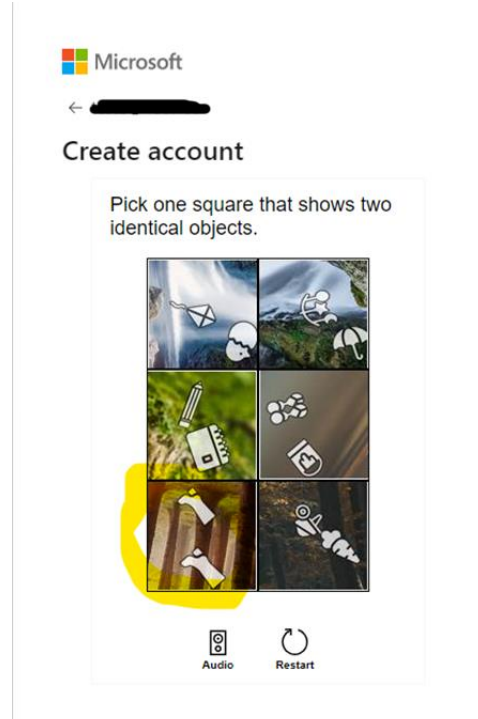

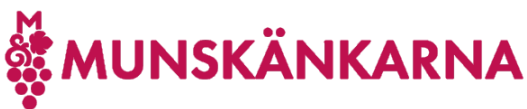

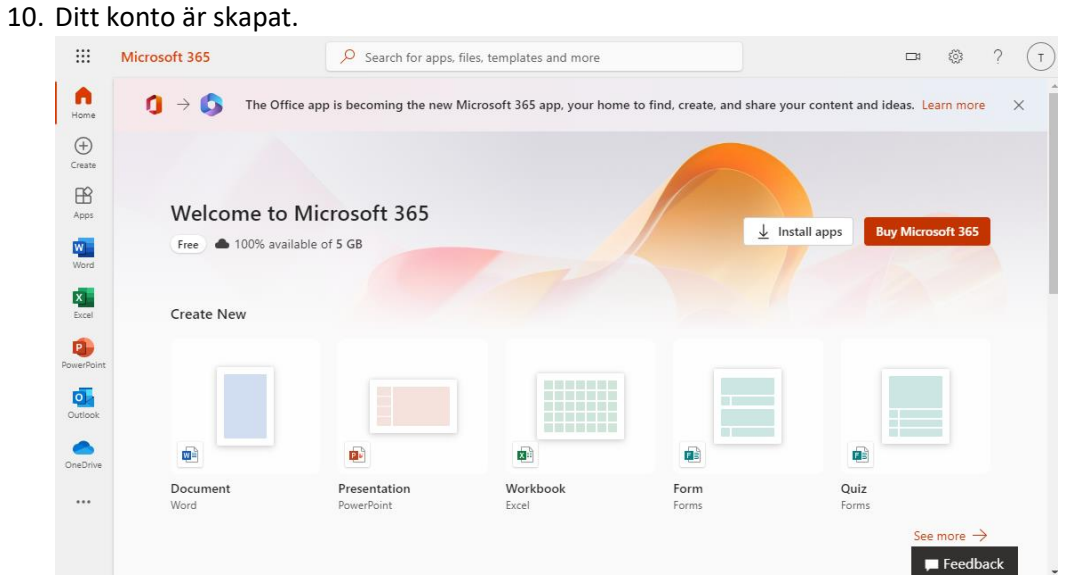

11. Hoppa nu till instruktionen om att ansluta ditt befintliga Microsoft-konto.